# Onlineumfragen

QuickStart

# **«/abhängige Antworten»** Kurzanleitung

### abhängige Antworten erstellen

Die Funktion "abhängige Antworten" dient dazu, die in einer vorgängigen Frage selektieren Items in einer späteren Frage automatisch anzuzeigen, um diese zu bewerten/kommentieren.

Basis ist eine "Multiple-Choice" Frage, in welcher Ihre Teilnehmenden Items selektieren können (inkl. Texteingabe) und eine weitere Frage mit dem Fragetyp "Tabelle Multiple-Choice" oder "Tabelle (Multi-Rating)", welche die in der Multiple-Choice Frage angewählten Items wieder hervorholt.

In der Folge wird Ihnen Schritt für Schritt erklärt, wie Sie abhängige Antworten in Ihrem Fragebogen konfigurieren:

- 1. Erstellen Sie in Ihrem Fragebogen zwei Fragen.
  - Frage X besteht aus dem Fragetyp "Multiple-Choice / Dropdown".

- Frage Y (die von X abhängige Frage) aus "Tabelle Multiple-Choice" oder "Tabelle (Multi-Rating)".

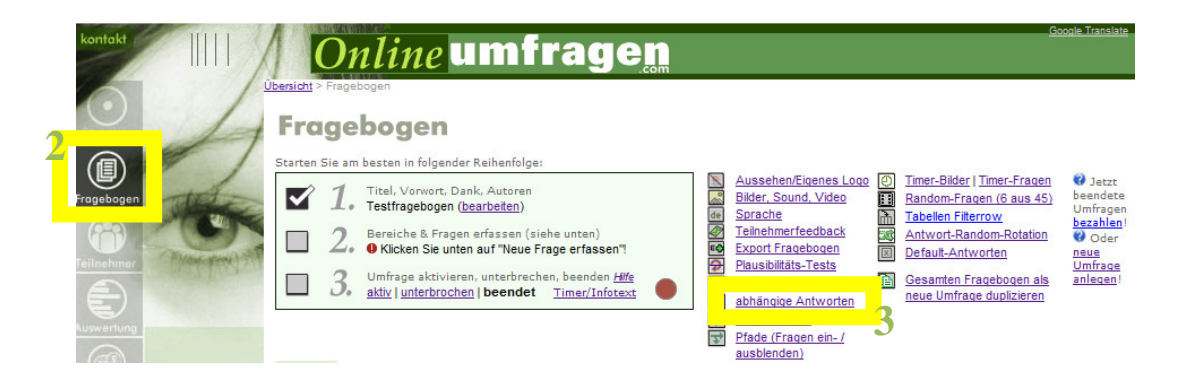

- 2. Wählen Sie in Ihrem Admin-Bereich "Fragebogen"...
- 3. ...die Funktion "abhängige Antworten".

#### Abhängige Antworten in Tabellenfragen

Mit dieser Funktion können Sie in einer Tabellenfrage anstelle der bei der Tabellenfrage erfassten Antwortvorgabe zurückliegenden Frage zur Auswahl anbieten. Dabei werden nur diejenigen Antwortvorgaben der zurückliegende ausgewählt wurden. So können Sie zum Beispiel bei einer Frage 1 abfragen, an welchen Anlässen ein Teilnehme Anlässe zu bewerten. Dabei werden dann nur die Anlässe anboten, welcher der Teilnehmer auch besucht hat, s

| <u>Wechseln Sie</u> | zu dynamische Zeilen de               | r trunere<br>er erstelle | n Frage<br>en Sie u | ersche<br>inten dy | namiscl    | he Spa   | lten (sie        | ehe unten). |   |
|---------------------|---------------------------------------|--------------------------|---------------------|--------------------|------------|----------|------------------|-------------|---|
| $\wedge$            |                                       |                          | Dyne                | amise              | che S      | palte    | en               |             |   |
|                     |                                       | +                        | +                   | +                  | +          | +        | 4                |             |   |
| Dana                |                                       | sehr gut                 | gut                 | genügend           | ungenügend | schlecht | sehr<br>schlecht | Weiss nicht |   |
| Dyna-               | hr Administrator-Bereich              | C                        | 0                   | С                  | C          | с        | C                | æ           | 1 |
| Teiler              | WebSite www.onlineumfragen.com        | C                        | 0                   | 0                  | 0          | 0        | 0                | ¢           | 7 |
| Zellen              | Umfragen selbst (aus Teilnehmersicht) | с                        | C                   | C                  | C          | с        | C                | æ           | 1 |

4. Wählen Sie den Hyperlink "Wechseln Sie zu dynamischen Zeilen" aus.

| 55 <u>neue Dynami</u><br>56 <u>neue Dynami</u><br>57 <u>neue Dynami</u><br>63 <u>neue Dynami</u><br>64 <u>neue Dynami</u><br>69 <u>neue Dynami</u> |                             | test (T<br>multiple<br>multiple<br>F1.1 al<br>Gewic<br>ABHÄI<br>Netzw | abellen<br>e choic<br>e choic<br>bhängig<br>htung (<br>NGIGE<br>erke ist | frage)<br>e (Tabel<br>e (Tabel<br>je Frage<br>Tabeller<br>ANTWO<br>: Ihr Unte | lenfrage)<br>lenfrage)<br>n (Tabell<br>Ifrage)<br>RTEN TEI<br>ernehmer | en frage<br>L 2/2 A<br>1 beteili | :)<br>n welch<br>(Tabe | en dieser<br>Ilenfrage) |  |
|----------------------------------------------------------------------------------------------------|-----------------------------|-----------------------------------------------------------------------|--------------------------------------------------------------------------|-------------------------------------------------------------------------------|------------------------------------------------------------------------|----------------------------------|------------------------|-------------------------|--|
| - î                                                                                                    |                             |                                                                       | Dyno                                                                     | amise                                                                         | che S                                                                  | palte                            | en                     |                         |  |
|                                                                                                    |                             |                                                                       |                                                                          |                                                                               |                                                                        |                                  |                        |                         |  |
|                                                                                                    |                             | sehr gut                                                              | gut                                                                      | genugend                                                                      | ungenügend                                                             | schiecht                         | sehr<br>schlecht       | Weiss nicht             |  |
| Dyna-                                                                                                    | Administrator-Bereich       | C                                                                     | C                                                                        | C                                                                             | C                                                                      | C                                | C                      | G                       |  |
| miccho                                                                                                    |                             |                                                                       |                                                                          |                                                                               |                                                                        |                                  |                        |                         |  |
| Inscrie                                                                                                    | Ste www.wasiaaumfraaaa.eam  | ~                                                                     | ~                                                                        | ~                                                                             | ~                                                                      | ~                                | ~                      | 0                       |  |
| Zeilen                                                                                                    | Site www.onlineumfragen.com | 0                                                                     | 0                                                                        | 0                                                                             | 0                                                                      | 0                                | C                      | •                       |  |

5. Setzen Sie bei der Frage Y eine "neue Dynamik"...

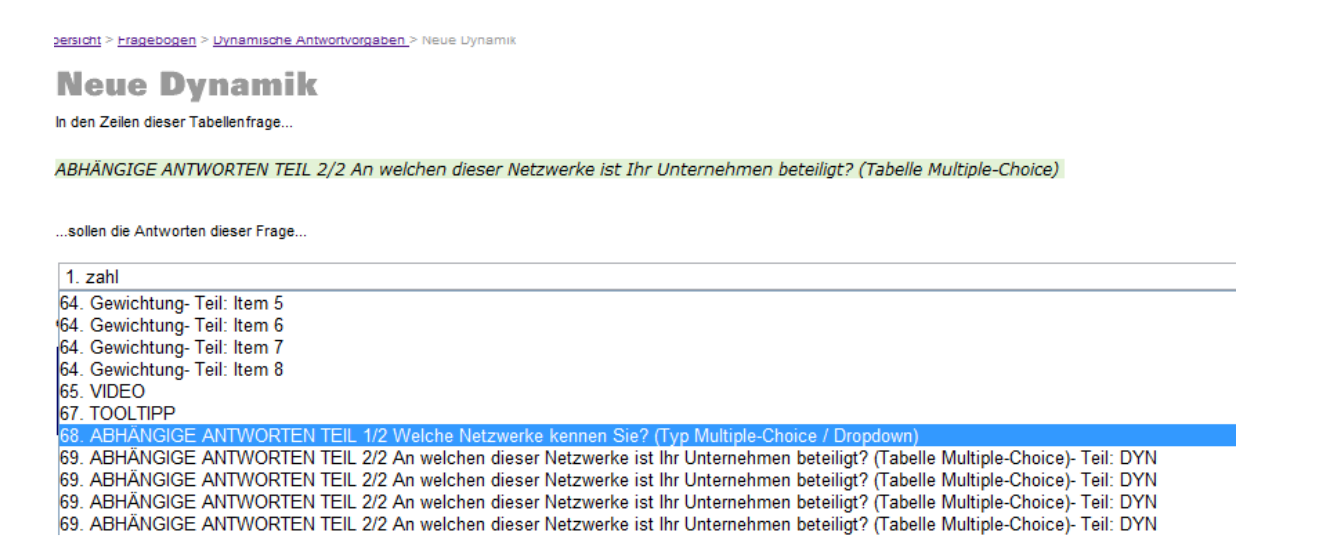

6. ... und wählen Sie die Frage X aus, von dessen Antworten die Frage Y abhängig sein soll.

# **Praxis-Beispiel**

| Online umfragen                                                  |                                                                                                    | Google Tran |
|------------------------------------------------------------------|----------------------------------------------------------------------------------------------------|-------------|
|                                                                  |                                                                                                    |             |
| icht > Fragebogen > Frage bearbeiten                             |                                                                                                    |             |
| raae bearbeiten                                                  |                                                                                                    |             |
|                                                                  |                                                                                                    |             |
| age: <u>Hife</u>                                                 | Antworten                                                                                                    |             |
| BHÄNGIGE ANTWORTEN TEIL 1/2                                      |                                                                                                    |             |
| reione vezwerke kennen sie?<br>/yp Multiple-Choice / Dropdown)   | Altworten norman (*reste Antwortbegnine / -satze)<br>Bitte geben Sie alle möglichen Antworten der Reihe nach ein. Die restlich<br>Felder bleiban leer! ( <u>mehr Felder anzeigen</u> )<br>Mit !!TEXT können Sie ein Textfeld erzeugen, z.b. "Anderes: !!TEXT" | en          |
|                                                                  | ein).                                                                                                    |             |
| ternativer Francital LIVA                                        | Hier immer Code mit 2 Ausrufzeichen und dem Wort TEXT aneina er eing                                                                                                    | eben        |
| Statt z.B. "Frage 1"                                             | Kooperation !!TEXT                                                                                                    |             |
|                                                                  | Kooperation !!TEXT                                                                                                    |             |
| reich                                                            | Kooperation !!TEXT                                                                                                    |             |
| ereich 1 💌                                                       | Kooperation !!TEXT                                                                                                    |             |
| Zusätzlichen Bereich erstellen? Fragebogen > Bereiche bearbeiten | Kooperation !!TEXT                                                                                                    |             |
| der                                                              | Kooperation !!TEXT                                                                                                    |             |
| A travec                                                         | Kooperation !!TEXT                                                                                                    |             |
| tan E                                                            | Kooperation !!TEXT                                                                                                    |             |
| bgas1819                                                         | Kooperation !!TEXT                                                                                                    |             |
| age1                                                             | Kooperation !!TEXT                                                                                                    |             |
| age: default                                                     | Kooperation !!TEXT                                                                                                    |             |
|                                                                  |                                                                                                    |             |
|                                                                  |                                                                                                    |             |
| Änderungen vornehment                                            |                                                                                                    |             |
| Anderungen vornenmen:                                            |                                                                                                    |             |
|                                                                  | Import aus cou öffnen (siehe                                                                                                    | unten       |
| iicht speichern - zurück                                         | import dua cav onnen (alene                                                                                                    | ununy       |

1. Erstellen Sie unter "Fragebogen" eine Frage mit dem Typ Multiple-Choice / Dropdown.

Setzen Sie dort jeweils den Text, der vor dem Textfeld stehen soll sowie den Code !!TEXT für das leere Textfeld ein.

Bsp.: es soll Kooperation und ein leeres Textfeld stehen, das insgesamt 12x Kooperation !: TEXT

#### Frage bearbeiten

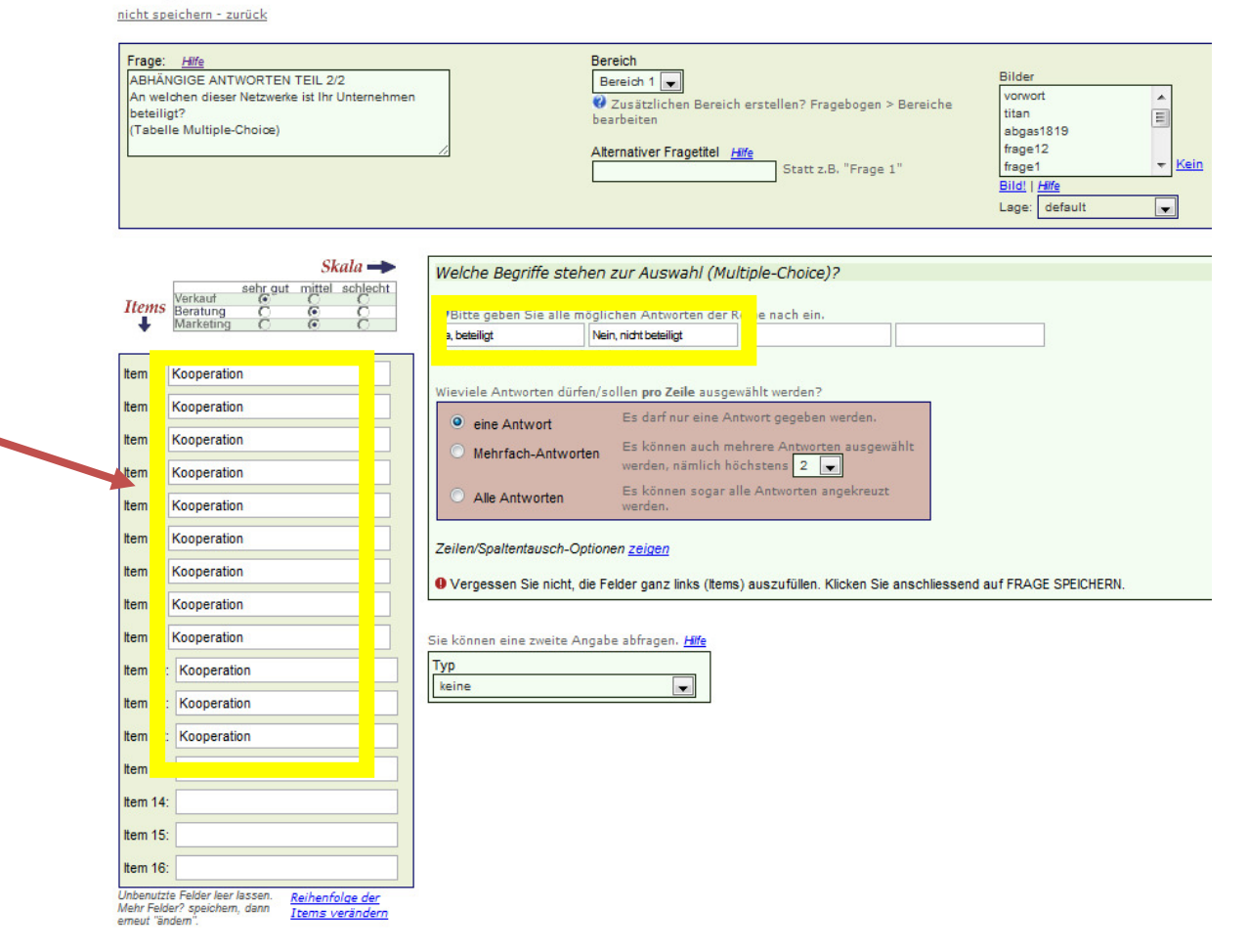

 Erstellen Sie eine neue Frage mit dem Typ "Tabelle Multiple-Choice" oder "Tabelle (Multi-Rating)".

Geben Sie in alle Felder die Items der vorgängigen Frage ein. In diesem Beispiel 12x Kooperation. Wählen Sie die gewünschte Skala aus und speichern Sie.

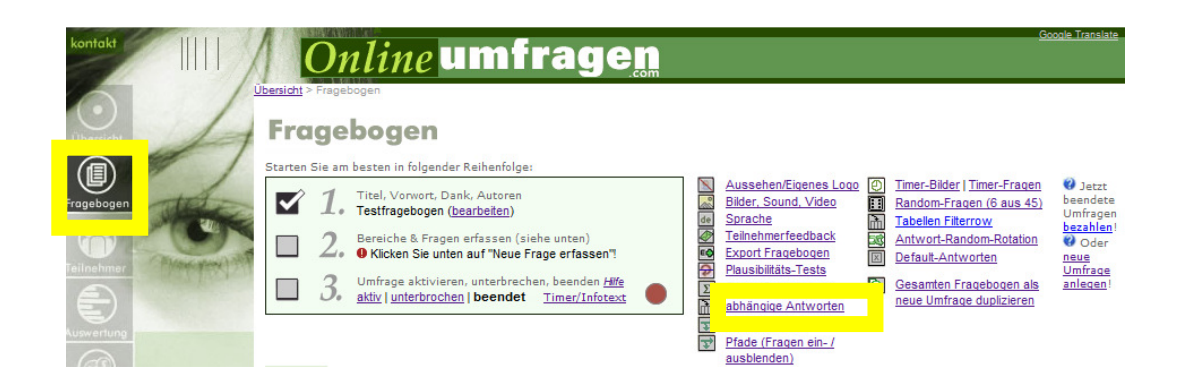

#### Abhängige Antworten in Tabellenfragen

Mit dieser Funktion können Sie in einer Tabellenfrage anstelle der bei der Tabellenfrage erfassten Antwortvorgabe zurückliegenden Frage zur Auswahl anbieten. Dabei werden nur diejenigen Antwortvorgaben der zurückliegende ausgewählt wurden. So können Sie zum Beispiel bei einer Frage 1 abfragen, an welchen Anlässen ein Teilnehme Anlässe zu bewerten. Dabei werden dann nur die Anlässe anboten, welcher der Teilnehmer auch besucht hat, s

Manellen die eine eine <sup>eine</sup>t der einer früheren Frage erscheinen? Wechseln Sie zu dynamische Zeilen der erstellen Sie unten dynamische Spalten (siehe unten).

|          |                                       | Dynamische Spalten |     |          |            |          |                  |             |   |
|----------|---------------------------------------|--------------------|-----|----------|------------|----------|------------------|-------------|---|
|          |                                       | -                  | 4   | +        | 4          | 4        | 4                |             |   |
| Dunne    |                                       | sehr gut           | gut | genügend | ungenügend | schlecht | sehr<br>schlecht | Weiss nicht |   |
| niccho   | hr Administrator-Bereich              | 0                  | 0   | 0        | 0          | C        | 0                | æ           | 1 |
|          | WebSte www.onlineumfragen.com         | 0                  | 0   | 0        | 0          | 0        | 0                | œ           | 1 |
| zellen 🚽 | Umfragen selbst (aus Teilnehmersicht) | 0                  | 0   | 0        | 0          | C        | 0                | æ           | 1 |

3. Gehen Sie unter "Fragebogen" auf den Hyperlink "abhängige Antworten" und wählen Sie "Wechseln Sie zu dynamische Zeilen" aus.

| 37 | Dynamik ändern   Dynamik löschen                                                                               | Antwortabhängige Frage Beurteilung (Tabellenfrage)          | Antworten aus Frage 36 (Antwortabhängige Frage) |
|----|----------------------------------------------------------------------------------------------------|-------------------------------------------------------------|-------------------------------------------------|
| 39 | neue Dynamik                                                                                                   | Beantworten Sie bitte folgende Fragen. (Tabellenfrage)      |                                                 |
| 44 | neue Dynamik                                                                                                   | Beantworten Sie bitte folgende Fragen. (Tabellenfrage)      |                                                 |
| 45 | neue Dynamik                                                                                                   | ghdfhdfhgdfg (Tabellenfrage)                                |                                                 |
| 46 | neue Dynamik                                                                                                   | ghdfhdfhgdfg (Tabellenfrage)                                |                                                 |
| 47 | neue Dynamik                                                                                                   | test tabellen frage mit zusatz ordinal (Tabellen frage)     |                                                 |
| 49 | neue Dynamik                                                                                                   | multi rating mit beschränkter antwortoption (Tabellenfrage) |                                                 |
| 52 | neue Dynamik                                                                                                   | Beantworten Sie bitte folgende Fragen. (Tabellenfrage)      |                                                 |
| 53 | neue Dynamik                                                                                                   | teset (Tabellenfrage)                                       |                                                 |
| 55 | neue Dynamik                                                                                                   | test (Tabellenfrage)                                        |                                                 |
| 56 | neue Dynamik                                                                                                   | multiple choice (Tabellenfrage)                             |                                                 |
| 57 | neue Dynamik                                                                                                   | multiple choice (Tabellenfrage)                             |                                                 |
| 63 | neue Dynamik                                                                                                   | F1.1 abhängige Fragen (Tabellenfrage)                       |                                                 |
|    | and a second second second second second second second second second second second second second second second | Gewichtung (Tabellenfrage)                                  |                                                 |
| 69 | neue Dynamik                                                                                                   | ABHÄNGIGE ANTWORTEN TEIL 2/2 An welchen dieser              |                                                 |
|    |                                                                                                    | Netzwerke ist Ihr Unternehmen beteili (Tabellenfrage)       |                                                 |
| _  |                                                                                                    |                                                             |                                                 |

|          |                                       | Dynamische Spalten |     |          |            |          |                  |             |   |
|----------|---------------------------------------|--------------------|-----|----------|------------|----------|------------------|-------------|---|
|          |                                       | -                  | 4   | 4        | -          | 4        | -                |             |   |
| Dunn     |                                       | sehr gut           | gut | genügend | ungenügend | schlecht | sehr<br>schlecht | Weiss nicht |   |
| byna-    | hr Administrator-Bereich              | C                  | 0   | 0        | 0          | 0        | 0                | æ           |   |
| mische   | WebSte www.onlineumfragen.com         | c                  | с   | 0        | c          | 0        | 0                | e           | 7 |
| Zellen 🔶 | Umfragen selbst (aus Teilnehmersicht) | C                  | С   | C        | 0          | С        | 0                | e           | 1 |

#### **Neue Dynamik**

In den Zeilen dieser Tabellenfrage...

ABHÄNGIGE ANTWORTEN TEIL 2/2 An welchen dieser Netzwerke ist Ihr Unternehmen beteiligt? (Tabelle Multiple-Choice)

...sollen die Antworten dieser Frage..

| 1. zahl                                                                                        |
|------------------------------------------------------------------------------------------------|
| 64. Gewichtung- Teil: Item 5                                                                   |
| 64. Gewichtung- Teil: Item 6                                                                   |
| 64. Gewichtung- Teil: Item 7                                                                   |
| 64. Gewichtung- Teil: Item 8                                                                   |
| 65. VIDEO                                                                                      |
| on roothing                                                                                    |
| 68. ABHANGIGE ANTWORTEN TEIL 1/2 Welche Netzwerke kennen Sie? (Typ Multiple-Choice / Dropdown) |
| 68. ABHÄNGIGE ANTWORTEN TEIL 1/2 Welche Netzwerke kennen Sie? (Typ Multiple-Choice / Dropdown) |

4. Wählen Sie bei der gewünschten Frage (in diesem Beispiel Frage 69) "neue Dynamik" und selektieren Sie anschliessend die Frage 68 und speichern Sie.

(Sie sagen dem System also, dass die Frage 69 von den Antworten der Frage 68 abhängig ist.)

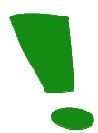

Diese Funktion kann nur im Live-Modus überprüft werden, d.h. Sie können die Befragung auf "aktiv" schalten und den Link unter "Teilnehmer" in Ihr Browserfenster kopieren.

#### Und so sieht das Ergebnis "live" aus:

#### Frage 68

ABHÄNGIGE ANTWORTEN TEIL 1/2 Welche Netzwerke kennen Sie? (Typ Multiple-Choice / Dropdown)

| Wither immer Code mit 2<br>Ausrufzeichen und dem Wort<br>TEXT aneinander eingeben Haus   With Kooperation Maus   With Kooperation Katze   Kooperation Hund   Kooperation Giraffe   Kooperation Elefant   Kooperation Löwe   Kooperation Immersion   Kooperation Immersion                                                                                                    | Mennachantwort moglich                              |         |                                       |
|----------------------------------------------------------------------------------------------------|-----------------------------------------------------|---------|---------------------------------------|
| Image: A strain and entry entry | Hier immer Code mit 2<br>Ausrufzeichen und dem Wort | Haus    | *                                     |
| ✓ Kooperation Katze   ✓ Kooperation Hund   ✓ Kooperation Giraffe   ✓ Kooperation Elefant   ✓ Kooperation Löwe   • Kooperation                                                                                                    | V Kooperation                                       | Maus    |                                       |
| ✓ Kooperation Hund   ✓ Kooperation Giraffe   ✓ Kooperation Elefant   ✓ Kooperation Lówe   © Kooperation                                                                                                    | Kooperation                                         | Katze   | ·                                     |
| Kooperation   Kooperation   Kooperation   Kooperation   Kooperation   Kooperation   Kooperation   Kooperation   Kooperation   Kooperation   Kooperation                                                                                                    | Kooperation                                         | Hund    |                                       |
| Kooperation   Kooperation   Kooperation   Kooperation   Kooperation   Kooperation   Kooperation   Kooperation                                                                                                    | ✓ Kooperation                                       | Giraffe | *                                     |
| Kooperation     Löwe       Kooperation                                                                                                    | ✓ Kooperation                                       | Elefant | ×                                     |
| Kooperation       Kooperation       Kooperation       Kooperation       Kooperation       Kooperation                                                                                                    | ✓ Kooperation                                       | Löwe    |                                       |
| Kooperation       Kooperation       Kooperation       Kooperation       Kooperation                                                                                                    | Kooperation                                         |         |                                       |
| Kooperation       Kooperation       Kooperation                                                                                                    | Kooperation                                         |         | · · · · · · · · · · · · · · · · · · · |
| Kooperation     Kooperation                                                                                                    | Kooperation                                         |         |                                       |
| Kooperation                                                                                                    | Kooperation                                         |         | 7                                     |
|                                                                                                    | Kooperation                                         |         |                                       |
|                                                                                                    |                                                     |         | -                                     |

Änderungen speichern - nächste Frage!

Frage 69

#### ABHÄNGIGE ANTWORTEN TEIL 2/2 An welchen dieser Netzwerke ist Ihr Unternehmen beteiligt? (Tabelle Multiple-Choice)

|                                                                                   | Ja, beteiligt | Nein, nicht beteiligt | Weiss nicht |
|-----------------------------------------------------------------------------------|---------------|-----------------------|-------------|
| Hier immer Code mit 2 Ausrufzeichen und dem Wort TEXT<br>aneinander eingeben Haus | O             | O                     | $\odot$     |
| Kooperation (Maus)                                                                | 0             | $\odot$               | $\bigcirc$  |
| Kooperation (Katze)                                                               | $\odot$       | $\odot$               | $\bigcirc$  |
| Kooperation (Hund)                                                                | 0             | $\odot$               | $\bigcirc$  |
| Kooperation (Giraffe)                                                             | O             | $\odot$               | 0           |
| Kooperation (Elefant)                                                             | 0             | $\odot$               | 0           |
| Kooperation (Löwe )                                                               | O             | $\odot$               | ۲           |

Speichern - nächste Frage!

# Wir unterstützen Sie!

Gerne programmieren wir für Sie Ihre abhängigen Antworten, direkt ab Ihrer Vorlage oder Ihrem Ablaufschema. Für 140 Euro/h erstellen wir die gesamten abhängigen Antworten, prüfen diese technisch für Sie von A-Z und gewährleisten damit einen reibungslosen Betrieb genau in Ihrem Sinne.

Rufen Sie uns an oder schreiben Sie uns eine Mail an info@onlineumfragen.com!